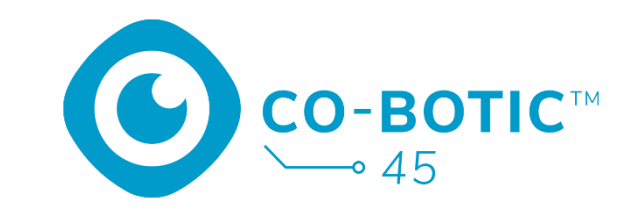

# Guide de démarrage

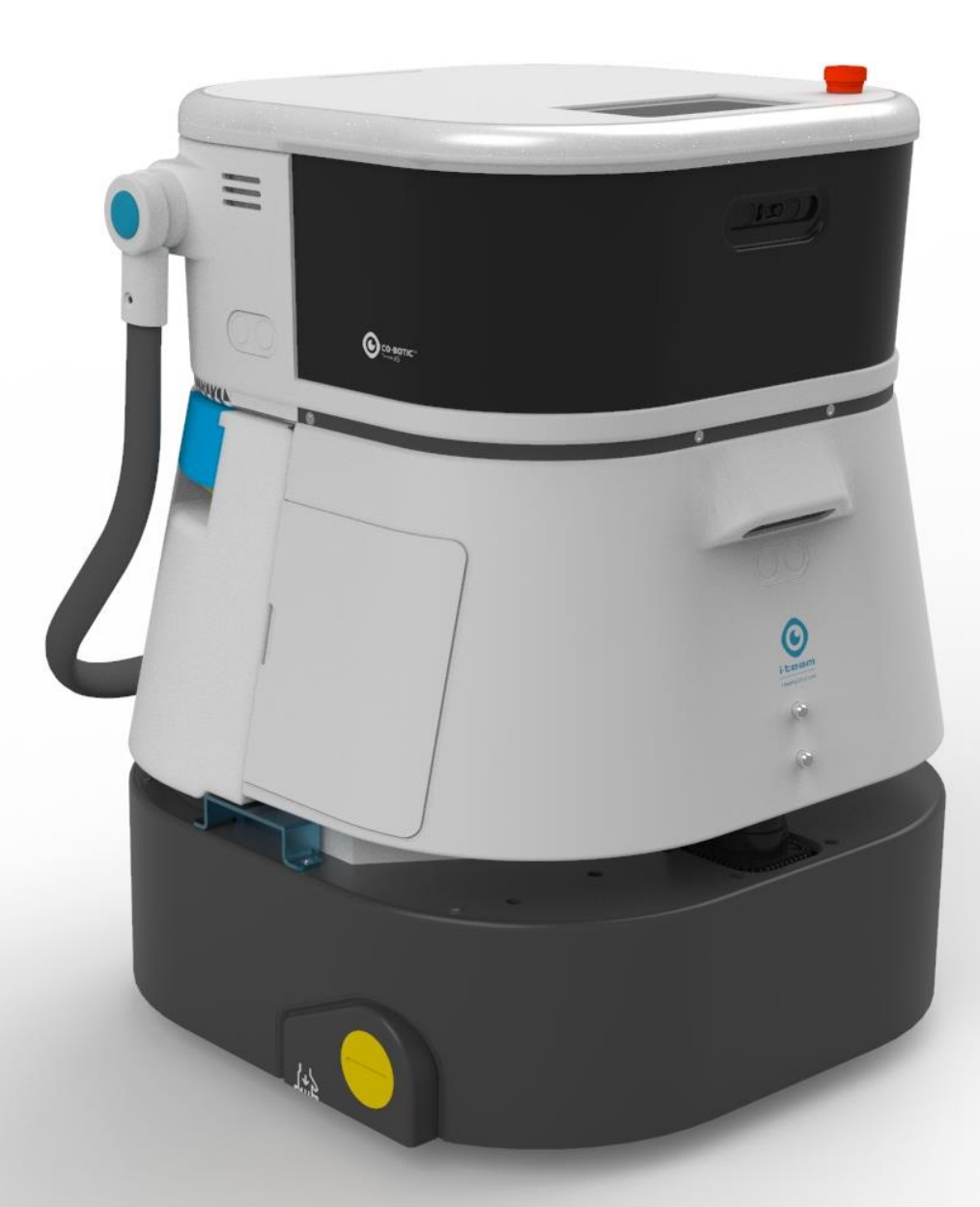

#### i-team Professional b.v.

Hoppenkuil 27b, 5626 DD Eindhoven, Pays-Bas Téléphone : +31402662400 +31402662400 Courriel : <u>hello@i-teamglobal.com</u>

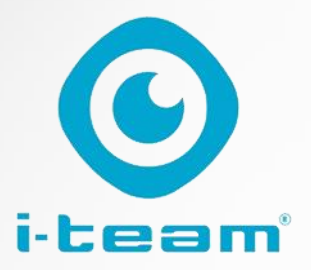

# Table des matières

C

| Charger et insérer la batterie                                             | 3 |
|----------------------------------------------------------------------------|---|
| Préparer l'utilisation de la co-botique 45                                 | 3 |
| Connecter le co-botic 45 au réseau via Wi-Fi                               | 4 |
| Connecter le co-botic 45 au réseau via la carte SIM                        | 4 |
| Créer des cartes et exécuter des tâches à l'aide de l'application co-botic | 5 |

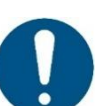

#### ATTENTION

L'objectif de ce guide de démarrage rapide est de permettre à la co-botic 45<sup>™</sup> d'être opérationnelle le plus rapidement possible. La création de cartes et d'itinéraires telle qu'elle est décrite dans ce document n'est pas nécessairement la méthode la plus efficace. Une formation est nécessaire pour créer des cartes, des itinéraires et des tâches optimaux.

# Chargez et insérez la batterie

C

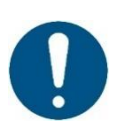

#### ATTENTION

Chargez complètement la batterie de cobotic 45 et la batterie de la télécommande avant la première utilisation.

- 1. Insérez la batterie [1] dans son compartiment.
- 2. Appuyez sur le bouton d'alimentation pour mettre en marche le co-botic 45.

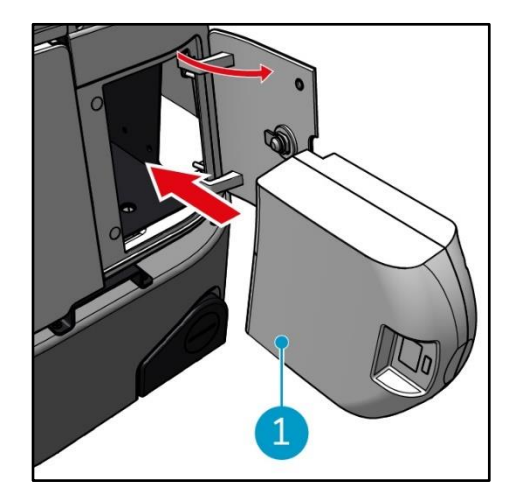

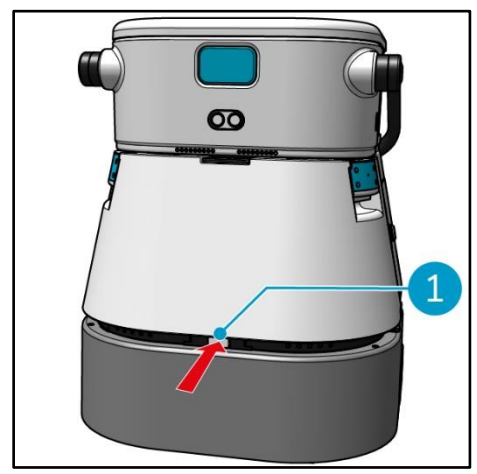

 Appuyez sur le loquet pour déverrouiller le réservoir d'eau propre [1].

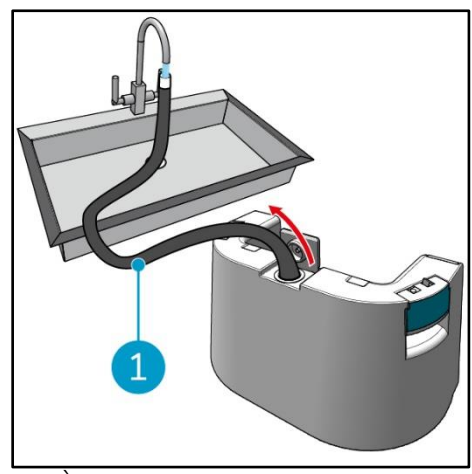

3. À l'aide du tuyau interne [1], remplissez le réservoir d'eau propre avec de l'eau propre.

# Préparer l'utilisation de la co-botique 45

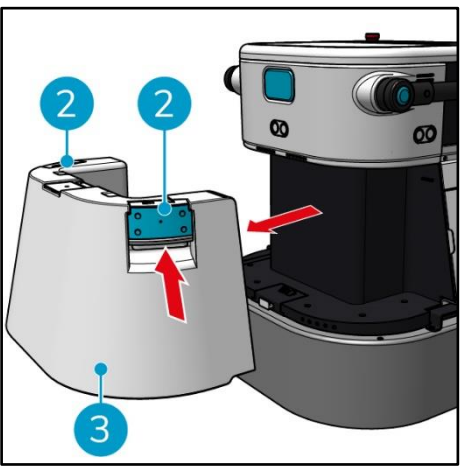

 Appuyez sur l'intérieur des poignées [2] et tirez pour retirer le réservoir d'eau propre [3].

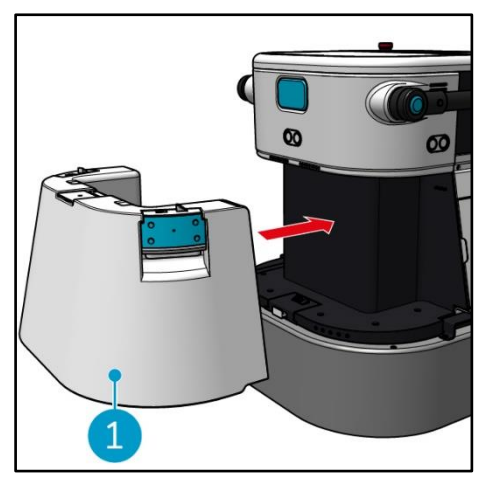

 Insérez le réservoir d'eau propre
 [1]. Un déclic indique qu'il est correctement installé.

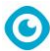

## Connecter le co-botic 45 au réseau par Wi-Fi

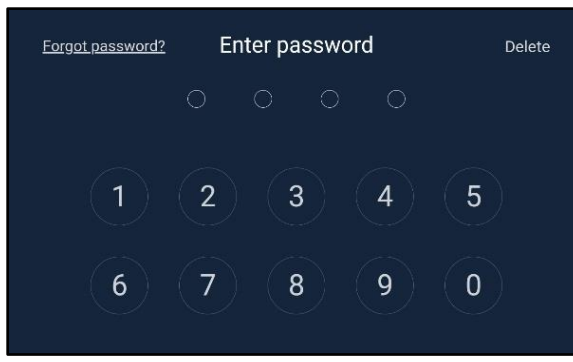

 Sur l'écran, entrez le mot de passe à 4 chiffres pour déverrouiller le cobotic 45. Le mot de passe par défaut est 1234.

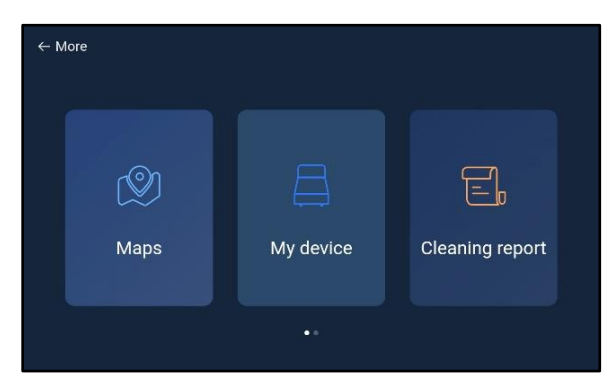

- 3. Faites défiler vers la droite et sélectionnez [Paramètres].
- 4. Faites défiler vers le bas et sélectionnez [Réseau].

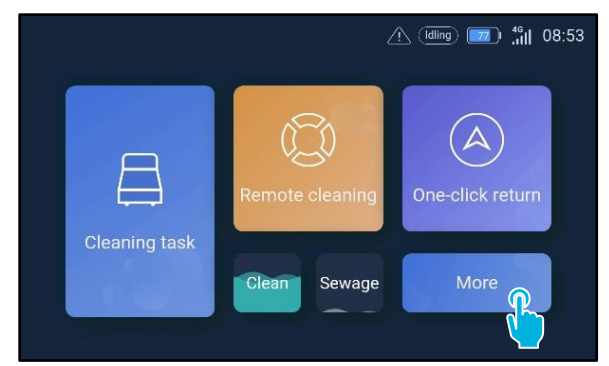

2. Sélectionnez [Plus].

| $\leftarrow$ Settings |                      | 🕂 (Iding) 📷 👫 08:58 |
|-----------------------|----------------------|---------------------|
| Lock screen           | WLAN                 |                     |
| Language              | Connected to network |                     |
| Temperature           | ><                   |                     |
| Time zone             | >                    | 1                   |
| System restart        |                      |                     |
| System setting        |                      |                     |
| Network               | <b>&gt;</b>          |                     |
|                       |                      |                     |

- 5. Sélectionnez [Connecté au réseau].
- 6. Sélectionnez votre réseau.
- 7. Saisissez le mot de passe du réseau et sélectionnez **[confirmer]**.

#### Connecter le co-botic 45 au réseau via la carte SIM

- 1. Ouvrez la trappe en caoutchouc [1].
- 2. Retirer le boulon Allen et le couvercle en plastique [2].
- Insérez la carte SIM dans l'emplacement
   [3]. La carte

La face de la puce de la carte SIM doit être orientée vers le haut lors de l'insertion.

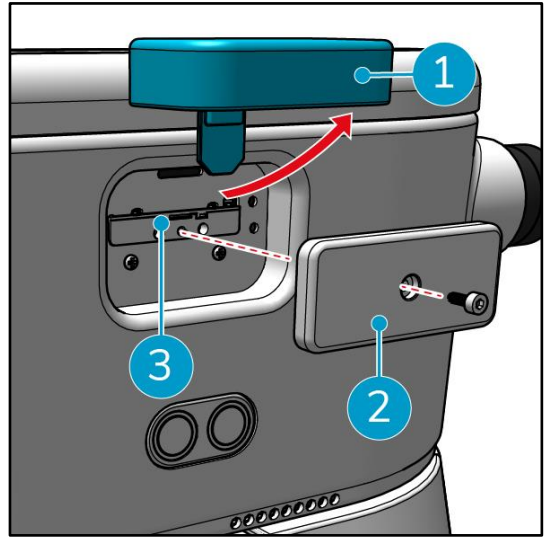

### 0

# Créer des cartes et exécuter des tâches à l'aide de l'application cobotic

SMS Login

Password Login

I read and agree User Agreement and Priva

Forget password

Account

Password

Register

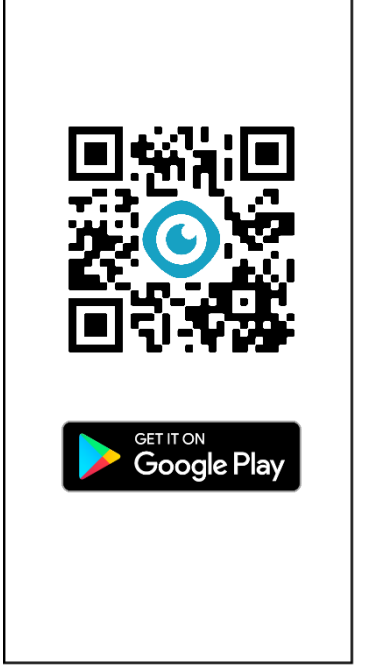

- Téléchargez l'application 2 co-botic à partir du Google Play store ou scannez le code QR. L'application est préinstallée sur le téléphone Android.
- 2. Connectez-vous à l'aide

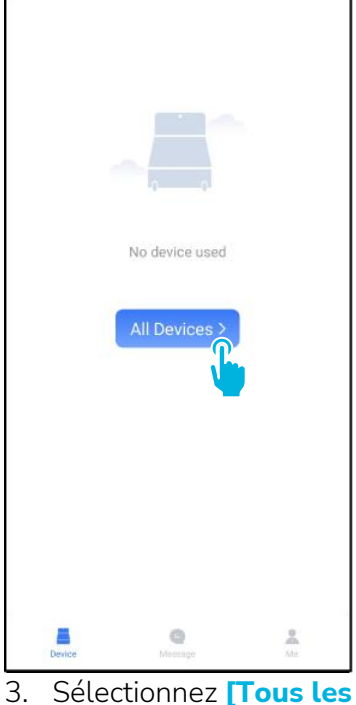

- Connectez-vous a l'a e de vos identifiants.
- appareils].

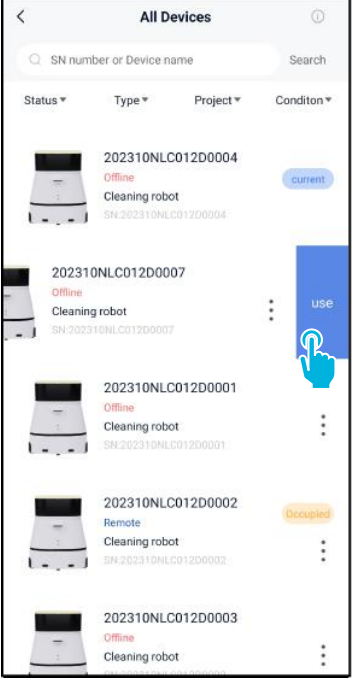

Trouvez votre co-botique 4. 45 et sélectionnez les [trois points], puis sélectionnez [Utiliser].

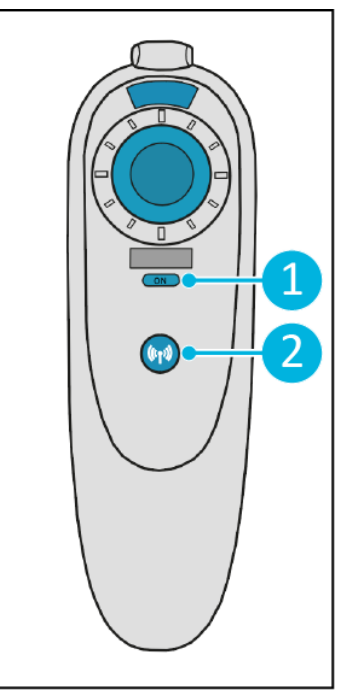

0

Allumez la télécommande 6. Dans le menu principal, 5. [1] et connectez-la à la co-botique 45 [2].

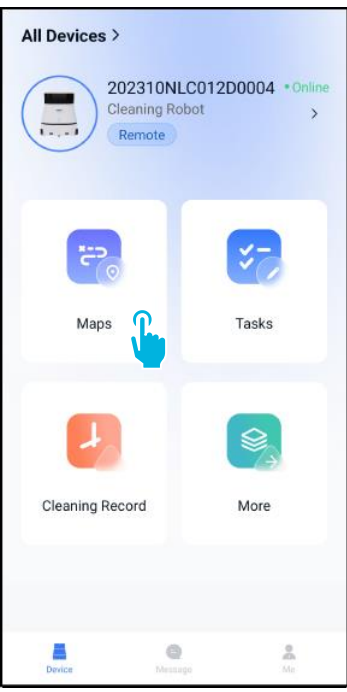

sélectionnez [Cartes].

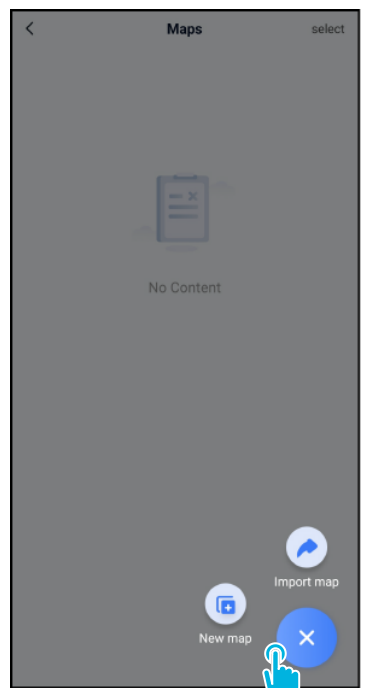

- 7. Sélectionnez [+], puis [Nouvelle carte].
- New map < Map type Name Format: XX park/community/hotel, XX building. For example: Block A, Building 3, Phase 6 of Vanke Cloud City \* Floor
- 8. Attribuez un nom et un étage à la nouvelle carte et sélectionnez [Suivant].

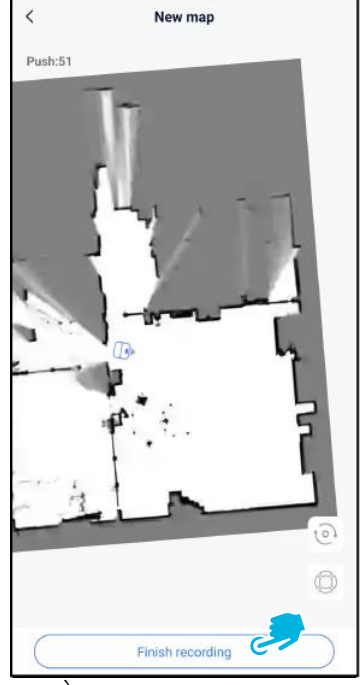

9. À l'aide du joystick, déplacez la cobotique 45 dans la pièce pour la cartographier. Sélectionnez [Terminer l'enregistrement] lorsque

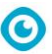

la cartographie est terminée.

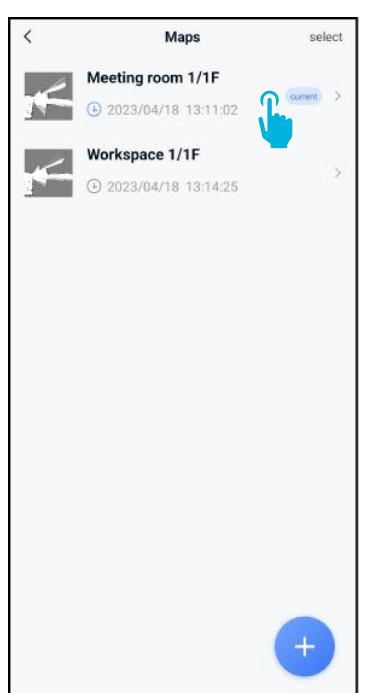

- 10. Recherchez la nouvelle carte dans le menu Cartes. Sélectionnez votre nouvelle carte.
- Point Position Task manange
  Areas

Edit Map

<

Meeting room 1/1F
 ✓

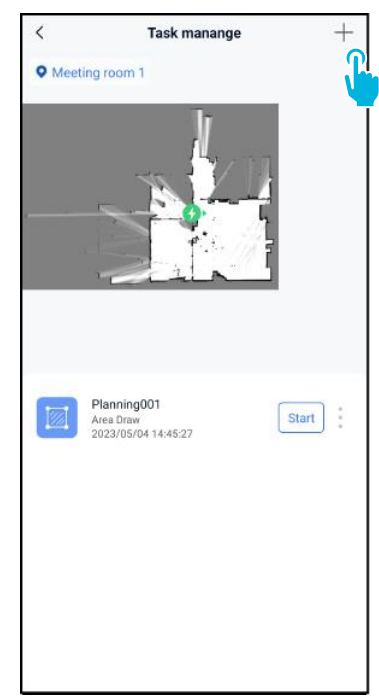

- 11. Sélectionnez [Changer de<br/>carte] pour utiliser cette<br/>nouvelle carte.13. Sélectionnez [+] pour<br/>créer un nouveau plan<br/>nettoyage. Le système
- 12. Sélectionnez [Gestion des tâches].

Selectionnez [+] pour créer un nouveau plan de nettoyage. Le système cobotic 45 créera un itinéraire de nettoyage sur la base de ce plan.

| <                            | Create plan |
|------------------------------|-------------|
| * Plan name<br>Planning001   |             |
| * Planning type<br>Area Draw | >           |
| <b>U</b>                     |             |
|                              |             |
|                              |             |
|                              |             |
|                              |             |
|                              |             |
|                              | Next        |

14. Saisissez un nom pour le nouveau plan, puis sélectionnez **[Dessin de zone]**.

15. Sélectionnez [Next].

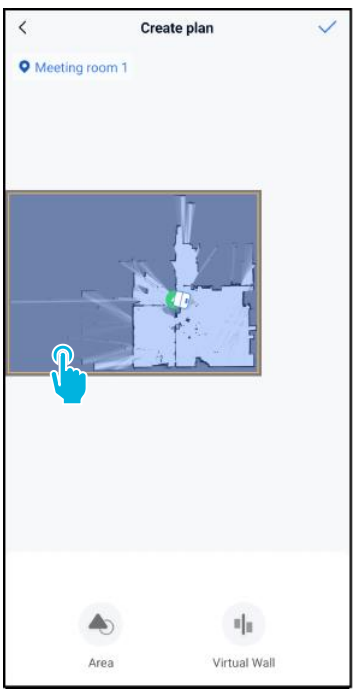

0

16. Sélectionnez la zone bleue.

17. Faites glisser la carte et effectuez un zoom par pincement pour modifier la zone bleue.

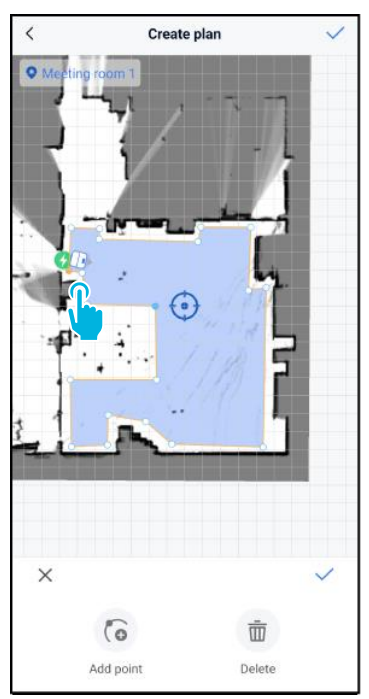

18. Sélectionnez des points pour les déplacer. Lorsqu'un point est sélectionné, il devient orange.

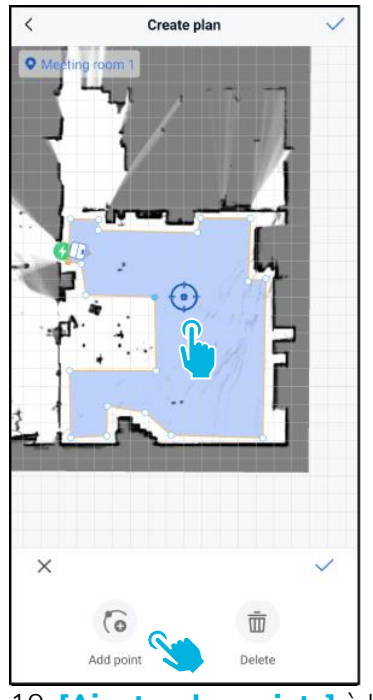

zone pour en modifier la forme. Les nouveaux points apparaissent sur la [marque bleue].

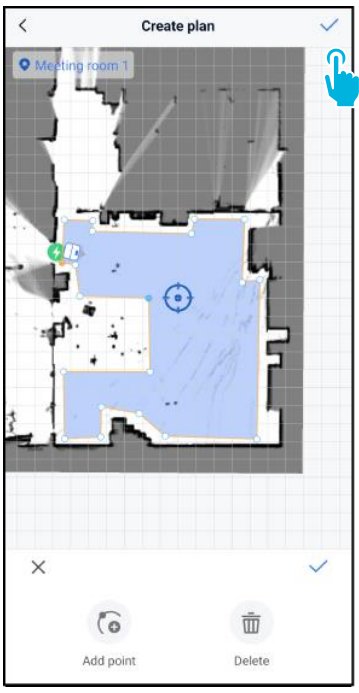

0

- positionner la marque bleue.
- 21. Enregistrez [√] les modifications lorsque vous avez terminé.

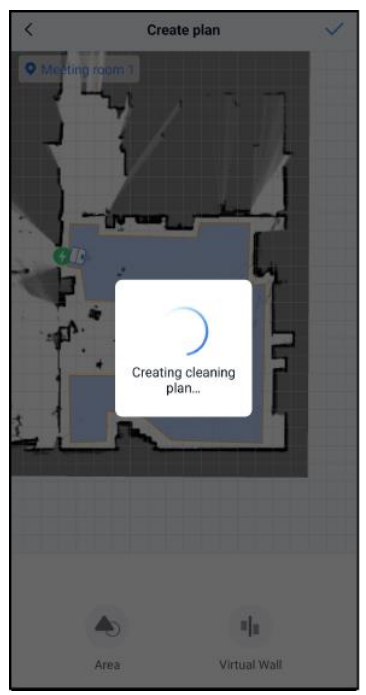

19. [Ajouter des points] à la 20. Faites glisser la carte pour Le nouveau plan sera alors généré et sauvegardé dans le menu de gestion des tâches, voir l'étape 13. Le plan peut être lancé à partir de l'application. Passez à l'étape 22 pour pouvoir démarrer à partir de l'écran.

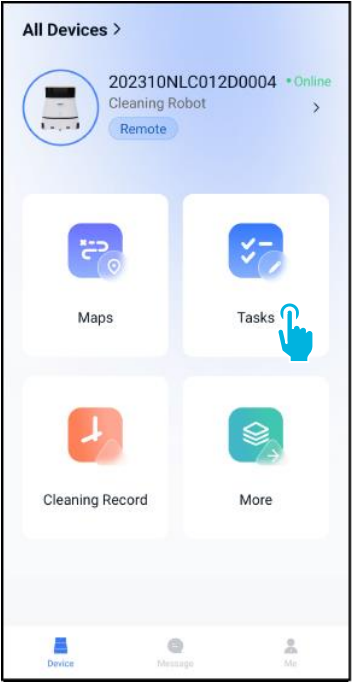

22. Dans le menu principal, sélectionnez [Tâches].

| <  | Tasks      | select |
|----|------------|--------|
|    |            |        |
|    |            |        |
|    | <u>—×</u>  |        |
|    | No Content |        |
|    |            |        |
|    |            |        |
|    |            |        |
|    |            |        |
|    |            |        |
|    |            |        |
|    | New Task   |        |
| 22 |            |        |

O

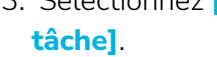

| <               | Schedule Set | ting  |   |
|-----------------|--------------|-------|---|
| * Task Name     |              |       |   |
| Task001         |              |       | 0 |
|                 |              |       |   |
| * Executing tim | e            |       |   |
| 17:30           | -            | 19:00 |   |
|                 |              |       |   |
| * Number of ex  | ecutions     |       |   |
| 1               |              |       |   |
|                 |              |       |   |
| * Schedule      |              |       |   |
| Legal Work      | day          |       | > |
|                 |              |       |   |
| * Cleaning mod  | e            |       |   |
| Scrubbing/s     | Standard     |       | > |
|                 |              |       |   |
|                 |              |       |   |
|                 |              |       |   |
|                 |              |       |   |
|                 |              |       |   |
|                 |              |       |   |
|                 |              |       |   |
|                 |              |       |   |
|                 | Next         |       |   |
|                 |              |       |   |

24. Saisissez les détails de la tâche, puis sélectionnez [Suivant].

| <    | Task           | Planning    |          |
|------|----------------|-------------|----------|
| ۲    | Meeting room 1 |             | •        |
|      |                |             |          |
|      |                |             |          |
|      |                |             |          |
|      |                |             |          |
|      |                |             |          |
|      |                |             |          |
|      |                |             |          |
|      |                |             |          |
|      | Add Plan       | Queue order |          |
| াজা  | Planning001    |             | •        |
| 1004 | Area Draw      |             | <u> </u> |
|      |                |             |          |
|      |                |             |          |
|      |                |             |          |
|      | F              | inish       |          |

25. Configurez la tâche en ajoutant [+] votre (vos) plan(s) de nettoyage.

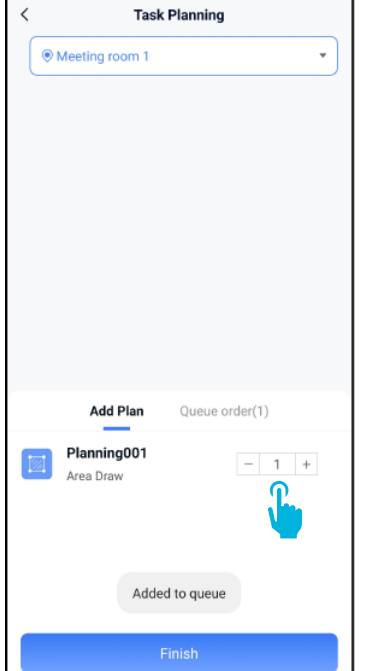

fois que le(s) plan(s) ajouté(s) sera(ont) exécuté(s).

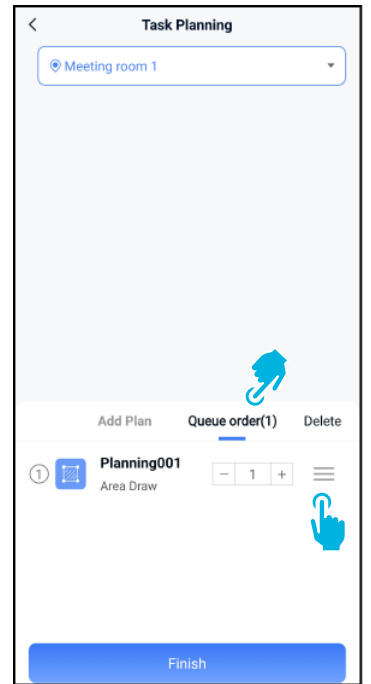

26. Sélectionnez le nombre de 27. En cas de plans multiples, sélectionnez [Ordre d'attente] pour modifier l'ordre dans lequel les plans seront exécutés.

| <   | Task I                   | Planning        |        |
|-----|--------------------------|-----------------|--------|
| Mee | ting room 1              |                 | •      |
|     |                          |                 |        |
|     |                          |                 |        |
|     |                          |                 |        |
|     |                          |                 |        |
|     |                          |                 |        |
|     |                          |                 |        |
|     |                          |                 |        |
|     |                          |                 |        |
|     | Add Plan                 | Queue order(1)  | Delete |
| 1   | Planning001<br>Area Draw | - 1 +           | =      |
|     |                          |                 |        |
|     |                          |                 |        |
|     |                          |                 |        |
|     |                          |                 |        |
|     | Fi                       | <sup>nish</sup> |        |

28. Sélectionnez **[Terminer]** lorsque la configuration de la tâche est terminée. Meeting room 1

• Meeting room 1

• Do you want to start the task now?

Cancel

Cancel

Confirm

Add Plan

Queue order(1)

Planning001

Area Draw

Finish

29. Dans la fenêtre contextuelle, sélectionnez [Confirmer] pour lancer la tâche maintenant ou [Annuler] pour enregistrer la tâche.

| 17:30:00-19:00:00 1<br>Task001<br>Legal Workday   Scrubbing |
|-------------------------------------------------------------|
| U U U U U U U U U U U U U U U U U U U                       |
|                                                             |
|                                                             |
|                                                             |
|                                                             |
|                                                             |
| New Task                                                    |

30. La nouvelle tâche sera enregistrée dans le menu Tâches et pourra être lancée manuellement ou automatiquement.

Lorsque vous commencez une tâche, assurez-vous que

- La carte correcte est sélectionnée, voir l'étape 11.
- La cobotique 45 est à sa position de départ sur la carte.

Si la cobotique 45 se trouve à un autre endroit de la pièce, il faut soit la déplacer à sa position de départ (à l'aide de la télécommande), soit demander à la cobotique 45 de localiser sa position dans la pièce en continuant à l'étape 31.

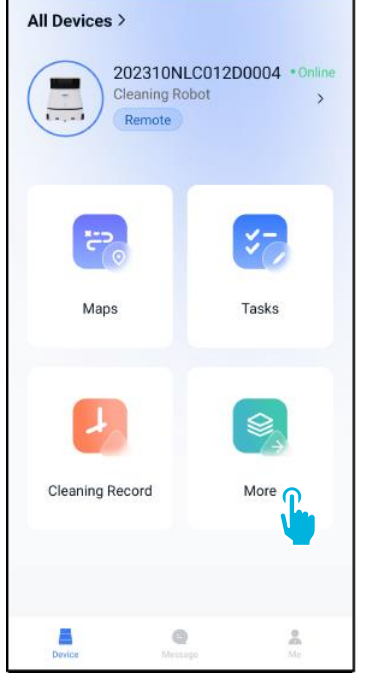

31. Dans le menu principal, sélectionnez **[Plus]**.

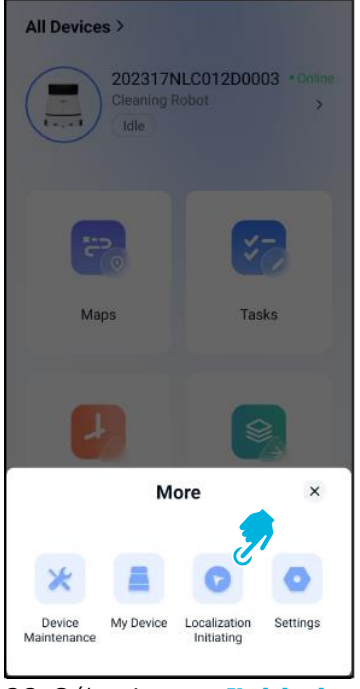

- 32. Sélectionnez [Initiation de la localisation].
- 33. Sélectionnez [Confirmer].

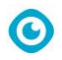

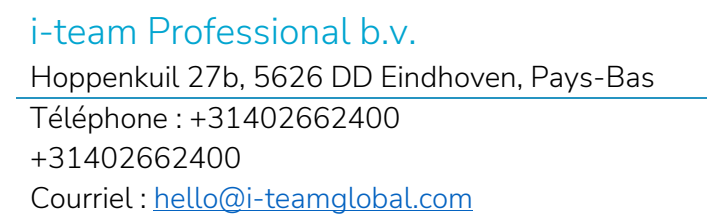

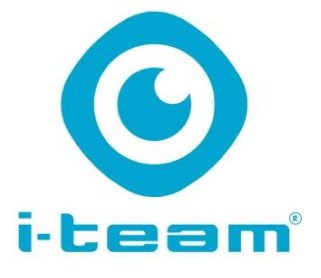